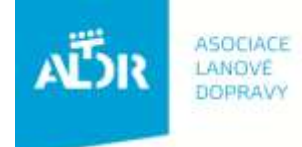

U Rajské zahrady 3 130 00 Praha 3

IČO: 005 48 227 DIČ: CZ 005 48 227 tel: +420 233 552 302 fax: +420 233 555 243

info@aldr.cz www.aldr.cz

# Manuál pro stažení osvědčení ze školení

# 1. Přihlášení do systému

| AË                                          | ASOCIACE<br>LANOVÉ<br>DOPRAVY |                               |                                                                          |                                                           |                            |                                                                                   |                                                                                     | přihlásit se |  |
|---------------------------------------------|-------------------------------|-------------------------------|--------------------------------------------------------------------------|-----------------------------------------------------------|----------------------------|-----------------------------------------------------------------------------------|-------------------------------------------------------------------------------------|--------------|--|
|                                             | Aktuality<br>a akce           | o Asociaci<br>Ianové dopravy  | Pro<br>provozovatele                                                     | Pro<br>návštěvníky hor                                    | Media                      | skiar<br>a lan - arahy                                                            | Výrobci<br>technologií                                                              | E-shop       |  |
| Asociace lanové                             | dopravy (A                    | ALDR) je nezávislov           | u, nepolitickou, s                                                       | amostatnou a nedo                                         | otovanou                   | Akce                                                                              |                                                                                     |              |  |
| horách a někter                             | é horské m                    | ěstské a obecní úř            | ady.                                                                     | doprary, podrikak                                         | sie nu                     | 18.10.2012<br>Němčičky                                                            |                                                                                     |              |  |
| Aktualit                                    | Aktuality                     |                               |                                                                          |                                                           |                            |                                                                                   | Setkání provozovatelů lanové dopravy z<br>oblasti Ostatních středisek ČR - Pozvánka |              |  |
| AËDR                                        | ASOCIACE<br>LANOVÉ<br>DOPRAVY | Up<br>rev<br>- R<br>lar<br>12 | přesňující infor<br>vizních techni<br>Revizní technik<br>n''<br>10.2012  | rmace ke školer<br>ků -''Elektronick<br>< - "Zaplétač" oc | lí<br>sý modul<br>selových | 20.10.2012<br>Skiareál České ž<br>Setkání provozo<br>oblasti Šumava<br>02.11.2012 | žleby<br>vatelů lanové do<br>- Pozvánka                                             | pravy z      |  |
| Mezinárodní veletrh<br>horských technologií |                               | Vic<br>Tis<br>na<br>09.       | Tisková zpráva k veletrhu InterMountain<br>na Dolní Moravě<br>09.10.2012 |                                                           |                            | Jeseniky/Sumava - skoleni obsluh<br>lyžařských vleků 2012<br>E-shop               |                                                                                     |              |  |
| InterMount<br>2. 3. 10. 20<br>Dolni Morav   | tain<br>12<br>a               | Vic                           | e zde                                                                    |                                                           |                            | E-SHOP<br>HORSKÝO<br>TECHNOL                                                      | )<br>CH<br>.OGIÍ 🕿                                                                  | X            |  |
|                                             | 1                             | Ti                            | sková konfere                                                            | nce                                                       |                            | Skiarea                                                                           | ály a lano                                                                          | vky          |  |

### 

# Zadání uživatelského jména (e-mailová adresa) a hesla (uvedeno na členské kartě ALDR)

Dostanete se na stránku, kde je uveden subjekt provozující lyžařské středisko, zařízení, která subjekt provozuje a provozované středisko. Modré položky je možné upravovat.

#### Vybrání subjektu 2.

| Nástěnka                        |                                                                                           | Aktuality                                                                                                    |  |  |
|---------------------------------|-------------------------------------------------------------------------------------------|----------------------------------------------------------------------------------------------------|--|--|
| Moje subjekty                   |                                                                                           | Koncepce státní politiky cestovního<br>ruchu<br>09.08.2012                                                                                                    |  |  |
| Moje role: Člen                 |                                                                                           | <ul> <li>Veškeré dokumenty, vize, cíle a informace o koncepci<br/>státní politiky cestovního ruchu naleznete níže u<br/>tohoto tématu.</li> </ul>                                                                                                    |  |  |
| Vidrhelec s. r. o.<br>17.1 0612 | <ul> <li>DB 900 (LA Na Vidrholci)</li> <li>KINDLE OL 4-73/12 (LA Na Vidrholci)</li> </ul> | Více zde<br>všechny novinky                                                                                                    |  |  |
| LA Na Vio                       | ulk                                                                                       | Pro členy                                                                                                    |  |  |
| Later                           |                                                                                           | <ul> <li>Interní dokumenty ALDR, o.s.</li> <li>Národní systém kvality služeb (NSKS) - Skiareály</li> <li>Interní dokumenty ALDR, s.r.o.</li> <li>FIANET</li> <li>Termínový kalendář 2012</li> <li>Návody pro práci s portálem a e-shopem na<br/>www.aldr.cz</li> </ul> |  |  |
|                                 |                                                                                           | <ul> <li>Podkladové materiály ze školení roku 2012</li> </ul>                                                                                                    |  |  |

# 3. Vybrání zaměstnance, který se účastnil školení THE MARKET

# VIDRHOLEC s. r. o.

| Ulice a ĉislo popisné<br>Mésto | Na Vidrholci 15                                                                                                    |                                                                                 |  |
|--------------------------------|----------------------------------------------------------------------------------------------------|---------------------------------------------------------------------------------|--|
| Mésto                          | Ulice a čislo popisné Na Vidrholci 15                                                                                                    |                                                                                 |  |
|                                |                                                                                                    |                                                                                 |  |
| PSČ                            | Č 599.25                                                                                                    |                                                                                 |  |
| Popia                          | T, La ra vanod                                                                                                    |                                                                                 |  |
| Telefon                        | 569 153 789                                                                                                    |                                                                                 |  |
| E-mail                         | info@vidtholec.cz                                                                                                    |                                                                                 |  |
| Web                            | www.vidtholec.cz                                                                                                    | Zařízení                                                                        |  |
| Banka                          |                                                                                                    | 18 10 2012                                                                      |  |
| Forma                          | právnická                                                                                                    | Markit menuminal lambur.                                                        |  |
| ić                             | 78366921                                                                                                    | Autors buckets speak                                                            |  |
| DIČ                            | C278356921                                                                                                    | Provozuje                                                                       |  |
| Plátce DPH                     | 1. TIM 15 viek                                                                                                    |                                                                                 |  |
| Člen ALDR od                   | Contract of the Contract                                                                                                    |                                                                                 |  |
| Člen ALDR do                   | dio 31 12 2012                                                                                                    | lanovka neodpojitelná<br>(U Kapličky-Na Vidrhok                                 |  |
| Clen ALDR od                   | 23 04 2002                                                                                                    | 2 Lansab datha Materia                                                          |  |
| Ĉien ALDR do                   | en ALDR do 31.12.2012                                                                                                    |                                                                                 |  |
| Ĉien ALDR od                   | 23 04 2002                                                                                                    | Frišnov)                                                                        |  |
| čien ALDR do                   | 31 12 2012                                                                                                    | 3. 7301730 viik                                                                 |  |
| Členské přispěvky              | Rok         Da         Otka Č, dokladu           2008         25.03         46           2009         06.04         2010         2010           2010         02.02         2011         18.01           2012         12.01         201         201 | 4. EPV - St. Vek<br>(LA Na Vidrhold)<br>5. MLV 45 - 80 viek<br>(LA Na Vidrhold) |  |
| Partner                        | uroveň par nativer<br>Rok Výše                                                                                                    |                                                                                 |  |
| Kategorie                      |                                                                                                    | Dokumenty                                                                       |  |
| Osoby                          | <ul> <li>Karel Notaž administrator</li> <li>Martin Mnáz čtenář, obsluha vleku</li> </ul>                                                                                                    | Pridat dokument                                                                 |  |

# 4. Zvolení certifikátu

| arel Rolbar               |                                                         |         |
|---------------------------|---------------------------------------------------------|---------|
| estoval sevalat plication |                                                         |         |
| Osloveni                  | Väžený pane Rolbaň                                      |         |
| Titul před jměnem         |                                                         |         |
| Jméno                     | Kanut                                                   |         |
| Pfymani                   | Robał                                                   |         |
| titul za jménem           |                                                         |         |
| Subjekty                  | Vidmolies 6 1 0 aministration                           |         |
| Telefon                   | 724 123 458                                             |         |
| Ulice                     | Na Vierteki 4                                           |         |
| litêsto                   | Fritnov                                                 |         |
| SLAT                      | 6A.                                                     |         |
| PSČ                       | 599-25                                                  |         |
| L-mail                    | navid/hoici@mail.cz                                     |         |
| EAN                       | 1565101788825                                           |         |
| Hesio                     | Umbrit beau                                             | <u></u> |
| batum narozeni            | 24.12.1955                                              |         |
| Velikost oblečeni         |                                                         |         |
| Velikost obuvi            |                                                         |         |
| Kategorie                 |                                                         |         |
| Certifikāty ze školeni    | Second cases LV vysočina to 11 2012                     |         |
| Poznámka                  | revzni fechnik - evidenčni číslu osvědčeni: I 1847-06/D | va ts   |
| auto                      | 18ce7912-d962-11e0-a452-5254008d2le0                    |         |

Dole na stránce klikneme na školení, jehož se pracovník účastnil. Zobrazí se certifikáty.

### 4. Uložení nebo tisk certifikátu

Klikneme na plochu certifikátu pravým tlačítkem myši a vybereme buď možnost ULOŽIT, nebo možnost TISK.

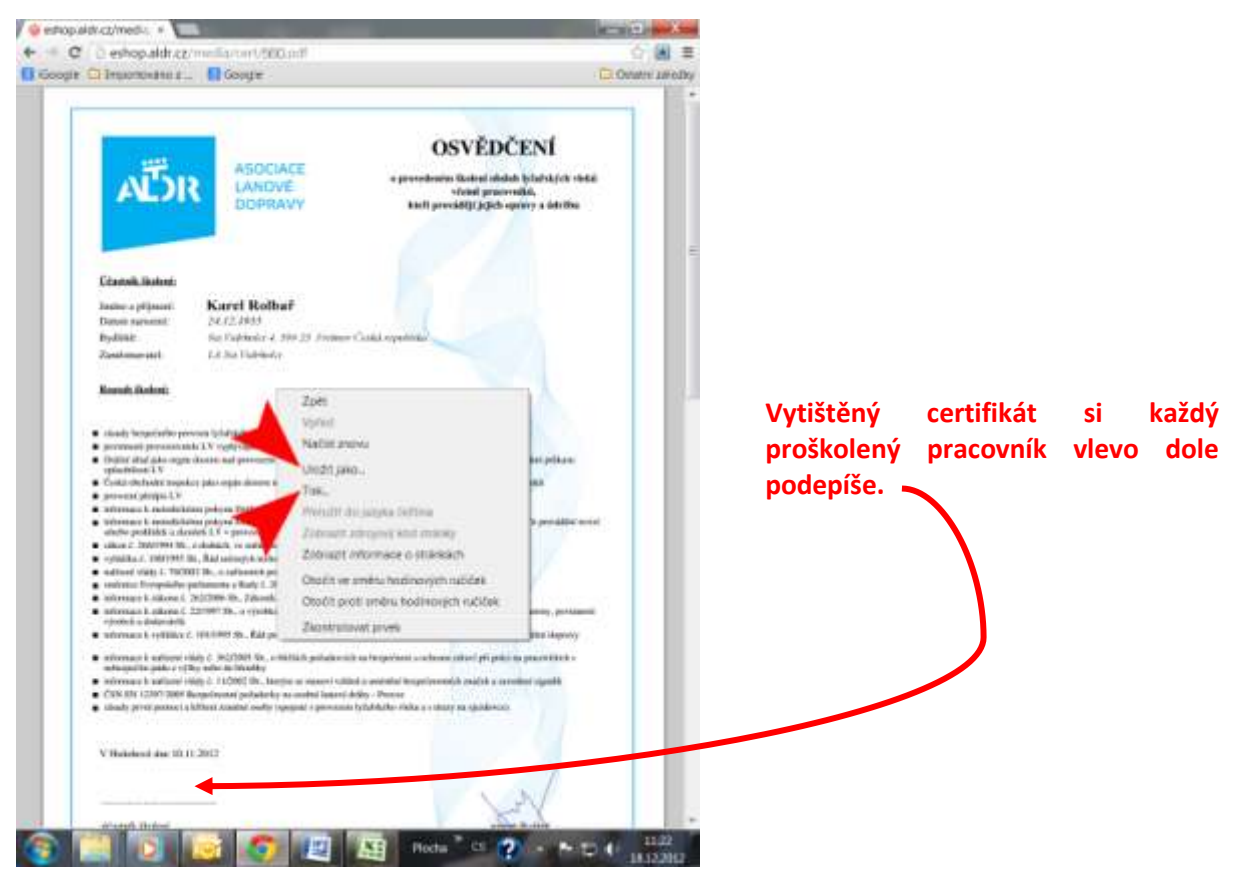